# **HP** OfficeJet V Series-Einrichtungsanweisungen

verwenden. Schließen Sie dieses

Kabel erst in Schritt 8 an.

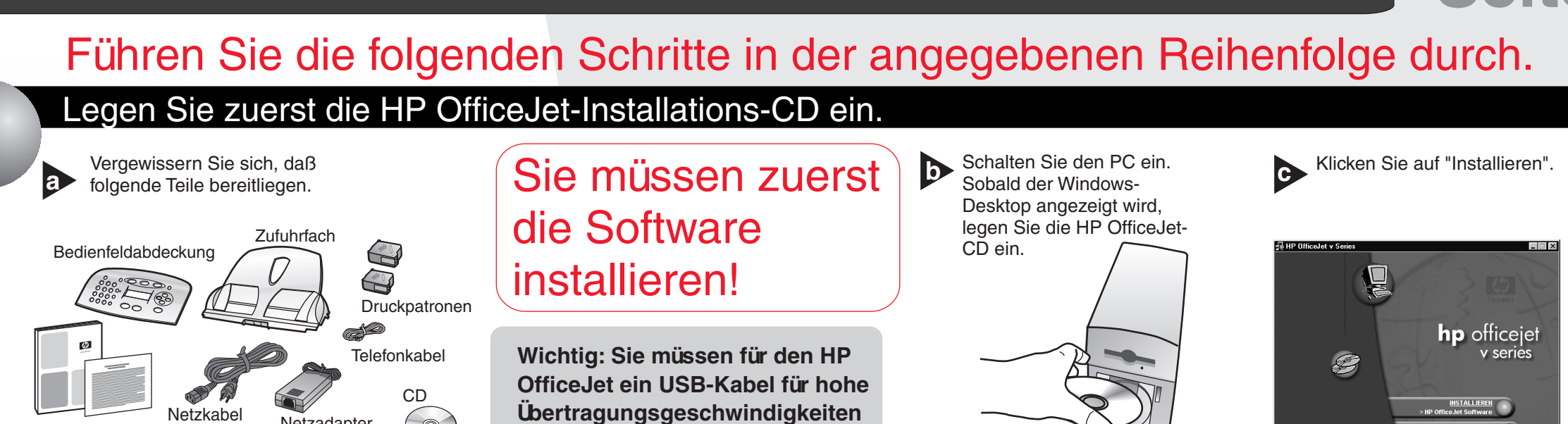

Führen Sie den Kopiervorgang durch. Folgen Sie den Anweisungen Gesperrte Dateien gefunden - Neustart auf dem Bildschirm. Weitere Informationen während der Software wurde kopiert Installation erhalten Sie, wenn Sie auf die Schaltfläche "Hilfe" klicken (sofern Wenn einer dieser beiden Bildschirme angezeigt wird, Neu starten klicken Sie auf "Weiter" bzw. "Neu starten", bevor Sie mit

Klicken Sie auf

Netzadapter

"Neu starten" Klicken Sie auf "Weiter

### Bringen Sie die Abdeckung an. Bringen Sie die Bedienfeldabdeckung an. Achten Sie darauf, daß die Abdeckung mit dem Gerät bündig abschließt. Stellen Sie sicher, daß alle Tasten freiliegen und zu betätigen sind.

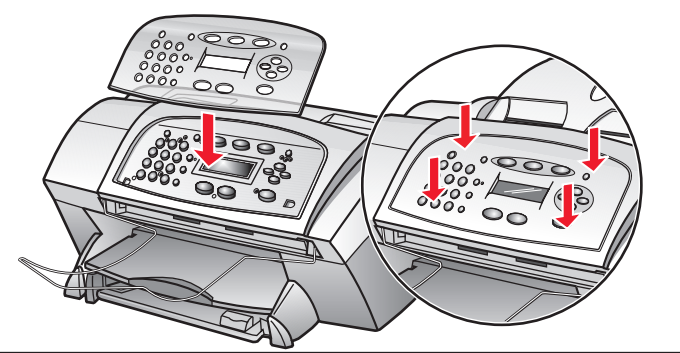

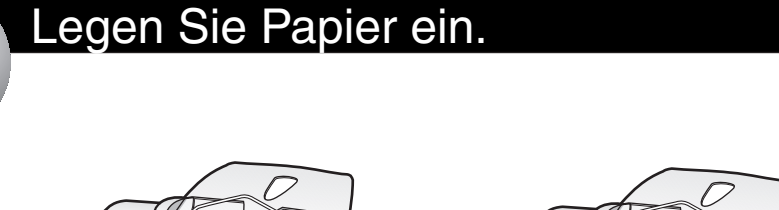

Netzkabe

Entfernen Sie das gesamte Verpackungsmaterial vom Gerät

Grundbedienungsanleitung

vorhanden).

Schritt 3 fortfahren.

und Garantie

Schließen Sie das Telefon-/Faxkabel zuerst am HP OfficeJet und dann an einer Wandanschlußsteckdose an.

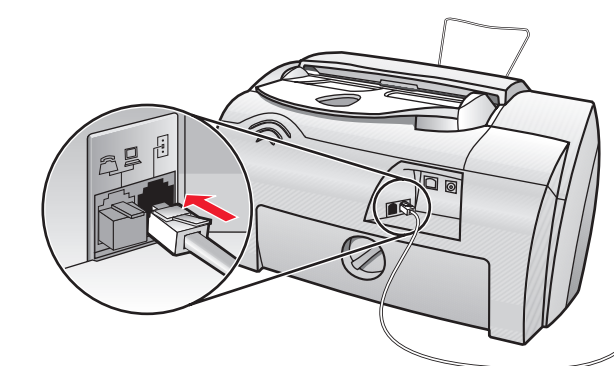

### Schließen Sie das USB-Kabel an Schließen Sie weitere Geräte an Die Schritte 1 und 2 müssen abgeschlossen sein, Wenn Sie weitere Geräte an bevor Sie fortfahren. dieselbe Telefonleitung 早 anschließen möchten, Schließen Sie ein USB-Kabel für hohe entfernen Sie den Übertragungsgeschwindigkeiten zwischen dem Kunststoffstecker. Das HP OfficeJet und einem USB-Anschluß an Ihrem PC an. Diagramm auf der rechten Seite zeigt eine mögliche Konfiguration. Wenn Sie ein PC-Modem O anschließen, schalten Sie Ь dessen Funktion für den Faxempfang aus. Hinweise zur Ton- und Pulswahl sowie Telefondiensten finden Sie im Online-Benutzerhandbuch

Copyright Hewlett-Packard Company 2001. Printed in the USA, Germany, or Singapore.

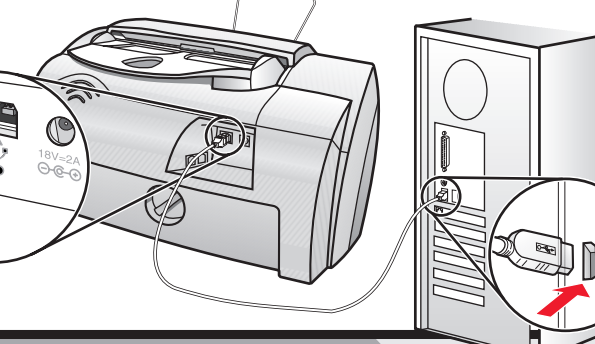

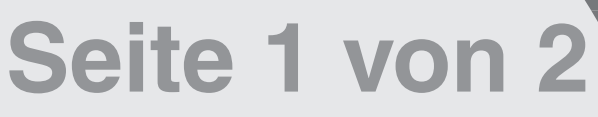

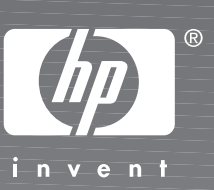

Wenn der links abgebildete Bildschirm nicht angezeigt wird, wechseln Sie zur Windows-Taskleiste, klicken auf "Start" und dann auf "Ausführen". Geben Sie im Dialogfeld "Ausführen" den Pfad "d:\setup.exe" ein (ersetzen Sie "d" durch den Laufwerkbuchstaben für Ihr CD-ROM-Laufwerk), und klicken Sie auf "OK".

### Bringen Sie das ADF-Fach an.

Bringen Sie das Fach für den automatischen Einzug (ADF) an. Drücken Sie die vordere Kante des Fachs nach unten, bis es hörbar einrastet.

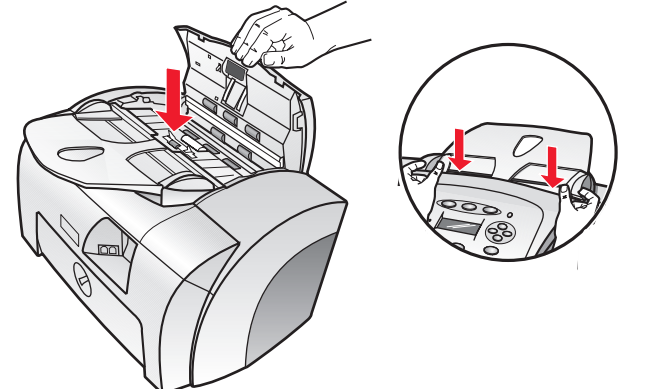

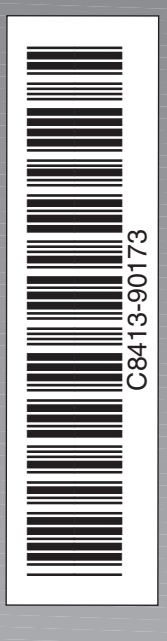

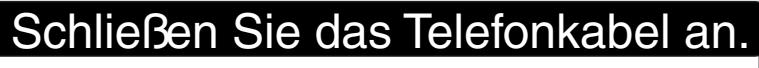

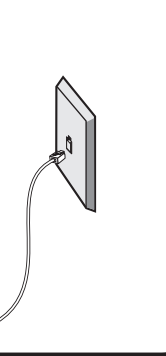

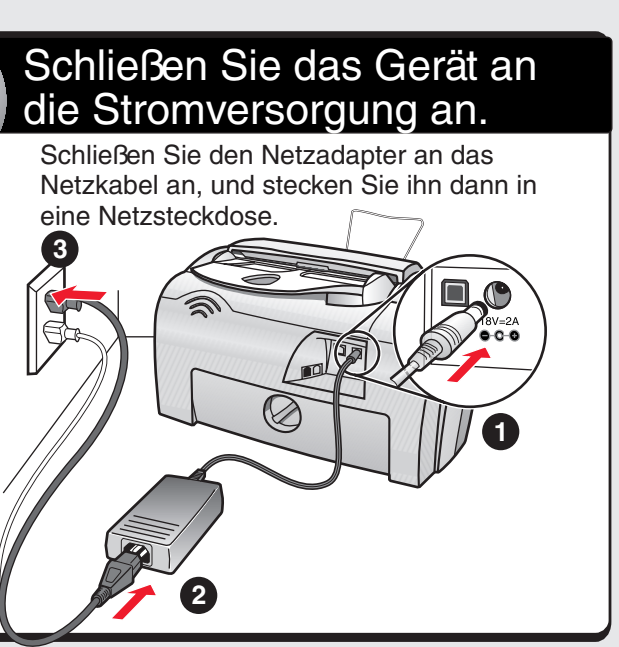

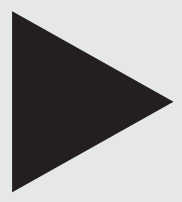

**Fortsetzung** siehe Rückseite.

Weitere Hinweise zur Installation und Fehlerbehebung finden Sie in der Grundbedienungsanleitung.

## HP OfficeJet V Series-Einrichtungsanweisungen

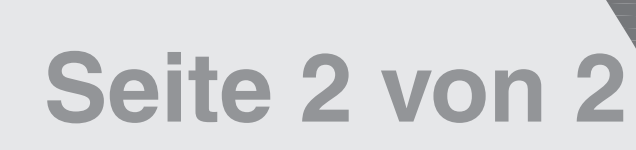

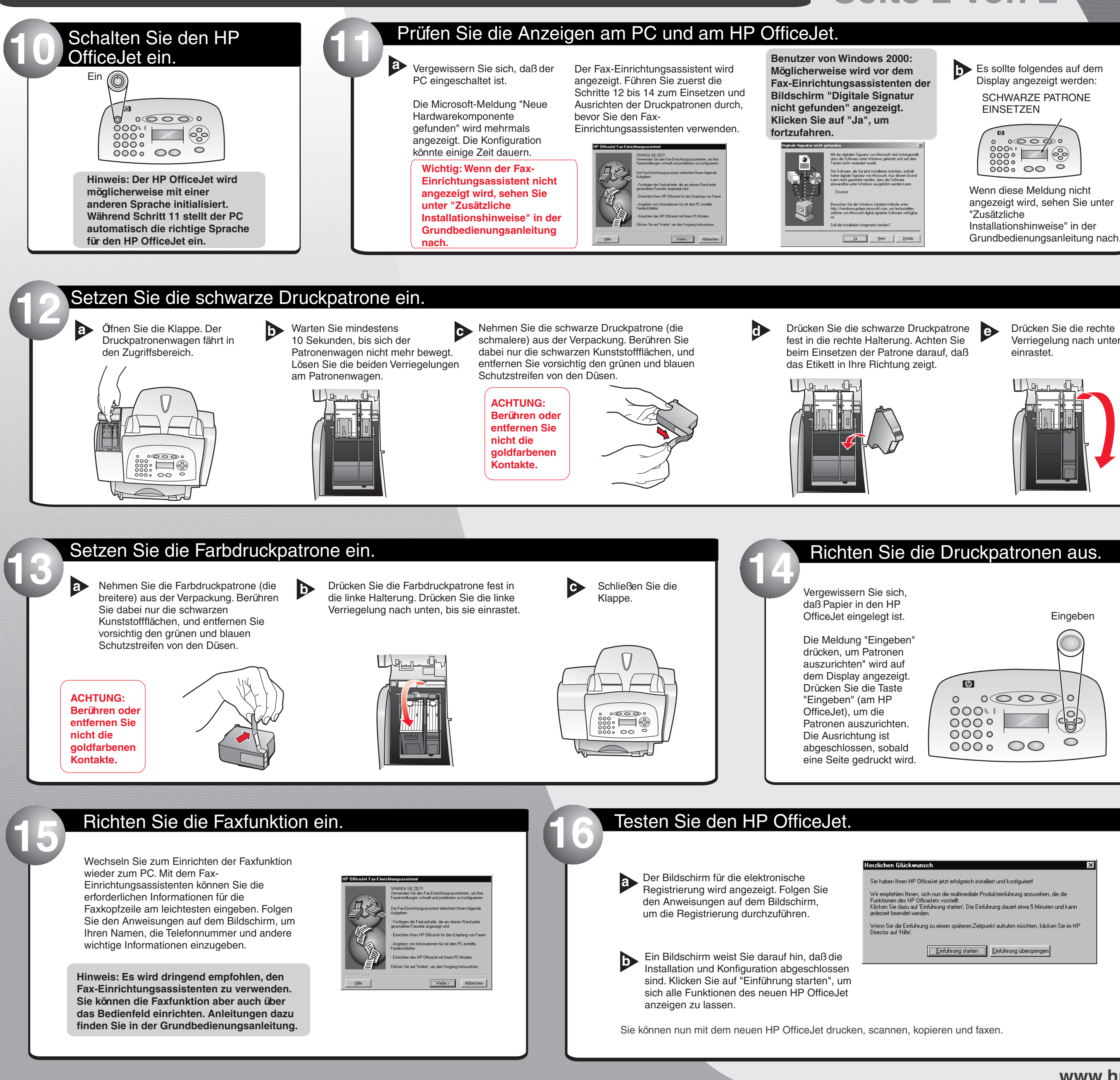

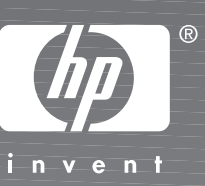

Verriegelung nach unten, bis sie

| Eingeben                                                                                                    |  |
|----------------------------------------------------------------------------------------------------|--|
|                                                                                                    |  |
|                                                                                                    |  |
| skwunsch                                                                                                    |  |
| n Proficeuer jetzt etroigieien installiert und koningurierte<br>hnen, sich nun die multimediale Produkteinführung anzusehen, die die<br>HP Officeuets vorstellt.<br>u auf 'Einführung statten'. Die Einführung dauert etwa 5 Minuten und kann<br>et werden |  |
| inführung zu einem späteren Zeitpunkt aufrufen möchten, klicken Sie im HP<br>e <sup>r</sup> .                                                                                                    |  |
| Einführung starten                                                                                                    |  |
|                                                                                                    |  |
| ı, kopieren und faxen.                                                                                                    |  |